# 新規口座開設マニュアル 【LAND-FX】

# 新規口座開設方法

・本マニュアルはLAND-FXに口座をお持ちでない方のための「新規口座開設マニュアル」です。

- ・すでに口座をお持ちのお客様の場合、当サービスを利用するためには追加口座の開設が必要 となりますので、「追加口座開設マニュアル」に従って手続きをお進め下さい。
- ・LAND-FXの新規口座開設は、必ず以下のリンクより手続きを行ってください。

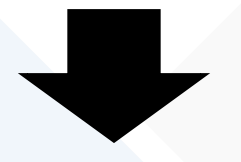

新規口座開設リンク:

http://www.land-fx.com/open\_account/live\_account?language=jp&code=1484

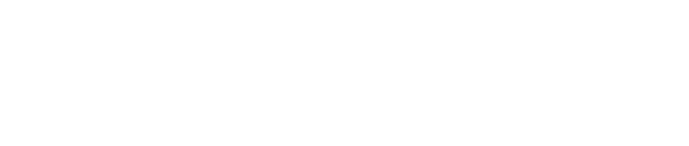

新規Live口座の場合

# \*新規Live口座開設(個人)

### STEP1口座タイプ選択

▶ □座開設ページ内のLIVE□座をクリックしてください。

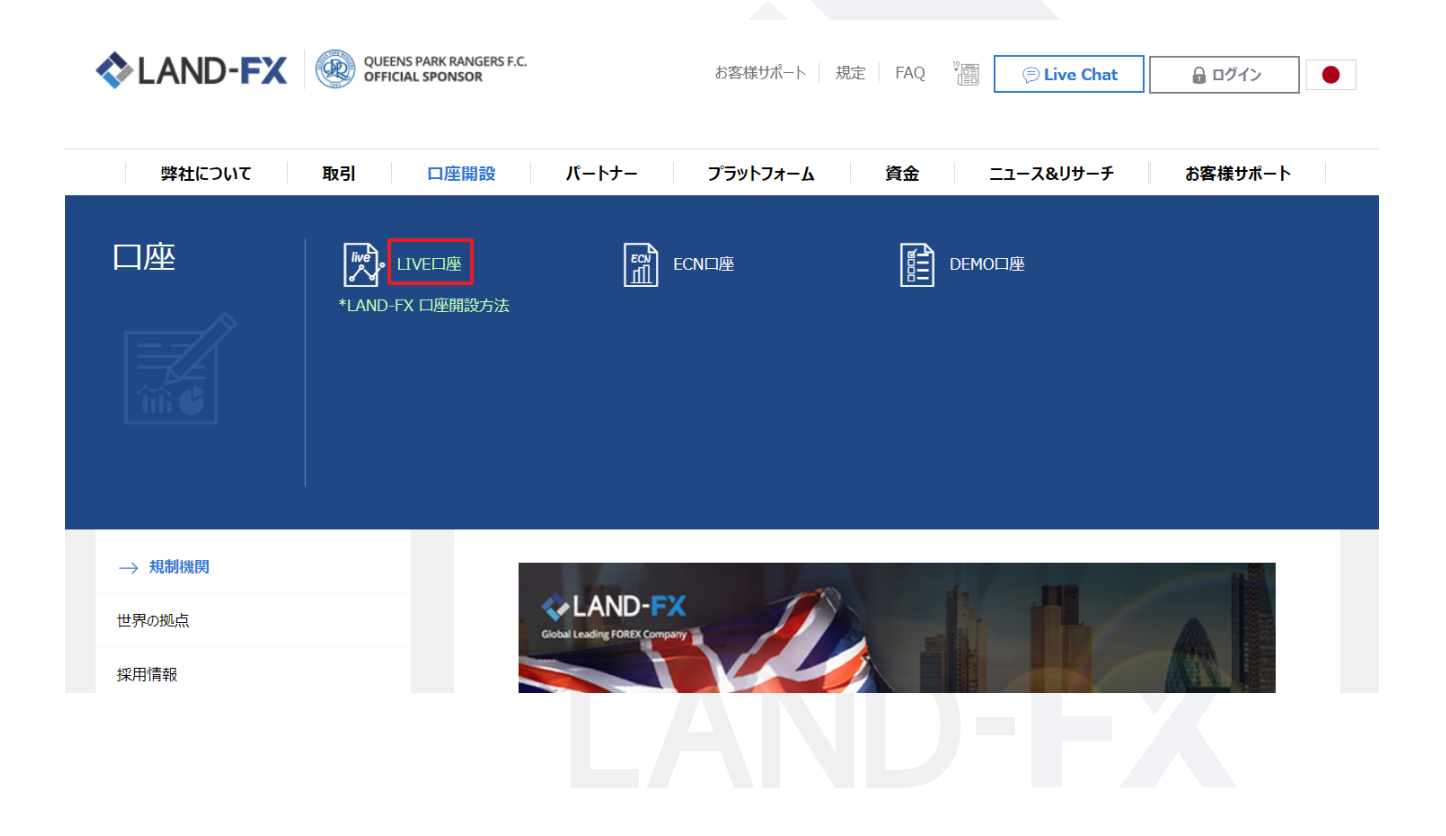

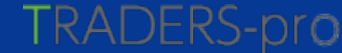

新規Live口座の場合

# \*新規Live口座開設(個人)

### STEP1 口座タイプ選択

法人or個人、口座タイプ、通貨選択、レバレッジ選択を行ってください。 法人口座の開設は新規Live口座開設(法人)も合わせてご確認ください。

### リアルロ座開設 1/2

- 曼 安全な環境で口座登録が行われます。
- 〇 口座開設にかかる所要時間は2分程度です。
- 全て半角英数字(直接入力)で入力して下さい。
- ① Land-FXの既存口座をお持ちのお客様はホームページにログインし追加口座開設から開設してください。

| 法人or個人の選択 |   |
|-----------|---|
| 個人        | • |
| 口座のタイプ    |   |
| LPボーナスロ座  | • |
| 通貨の選択 *   |   |
| Yqt       | • |
| レハレッジ・    |   |
| 500:1     | ٣ |

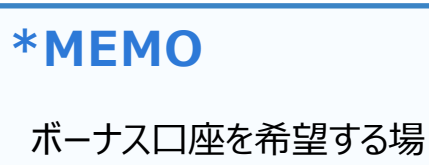

合は口座のタイプより選択してください。

### Account Manual

# STEP2 個人情報入力

名前、苗字、性別(選択)、国籍(選択)、生年月日を記入してください。

### 個人情報

| 名前 *       |   |
|------------|---|
| Taro       |   |
|            |   |
| 苗字 *       |   |
| Yamada     |   |
| 性別 *       |   |
| ● 男 ○ 女    |   |
| 国籍 *       |   |
| Japan      | ▼ |
|            |   |
| 生年月日 *     |   |
| 1980-01-01 |   |
|            |   |

新規Live口座の場合

\*MEMO

全て半角英数字でご入力ください

# STEP3 個人情報(連絡先)入力

▶ メールアドレス、電話番号、住所、郵便番号を入力し<次へ>を押してください。

### 個人情報(連絡先)

| メールアドレス<@me.com、@iclou   | ud.com 、携帯メールアドレス(docom | o、au、SoftBank等)使用不可> * |
|--------------------------|-------------------------|------------------------|
| ******@landfx.com        |                         |                        |
|                          |                         |                        |
| 携帯電話番号 *                 |                         |                        |
| 81                       | 090                     | 12345678               |
|                          |                         |                        |
| 固定電話(無い場合は携帯電話番号)        | *                       |                        |
| 81                       | 03                      | 12345678               |
|                          |                         |                        |
| 居住国 *                    |                         |                        |
| Japan                    |                         | •                      |
| ,                        |                         |                        |
| 都道府県*                    |                         |                        |
| tokyo-to                 |                         |                        |
|                          |                         |                        |
| 市区町村 *                   |                         |                        |
| Shinjuku-Ku Shinjuku-Cho |                         |                        |
|                          |                         |                        |
| 番地、建物名など*                |                         |                        |
| 1-2-3 Land building 101  |                         |                        |
|                          |                         |                        |
| 郵便番号 *                   |                         |                        |
| 162-1234                 |                         |                        |
|                          |                         |                        |
|                          | ሻለ                      |                        |
|                          |                         |                        |

新規Live口座の場合

### \*MEMO

・全て半角英数字でご入力ください

 ・メールアドレスは@me.com、@iclo ud.com、携帯メールアドレス(doc omo、au、SoftBank等)ですと弊 社からのお知らせを受け取れない場合 がございます。それ以外のアドレスを使 用してください。

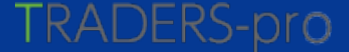

# STEP4 (ボーナスロ座の場合)利用規約確認・同意

新規Live口座の場合

▶ LPボーナス口座ご利用の場合はこちらに利用規約が表示されます。必ず内容に目を通し 同意いただける場合は<同意する>にチェックを入れ<送信する>をクリックしてください。

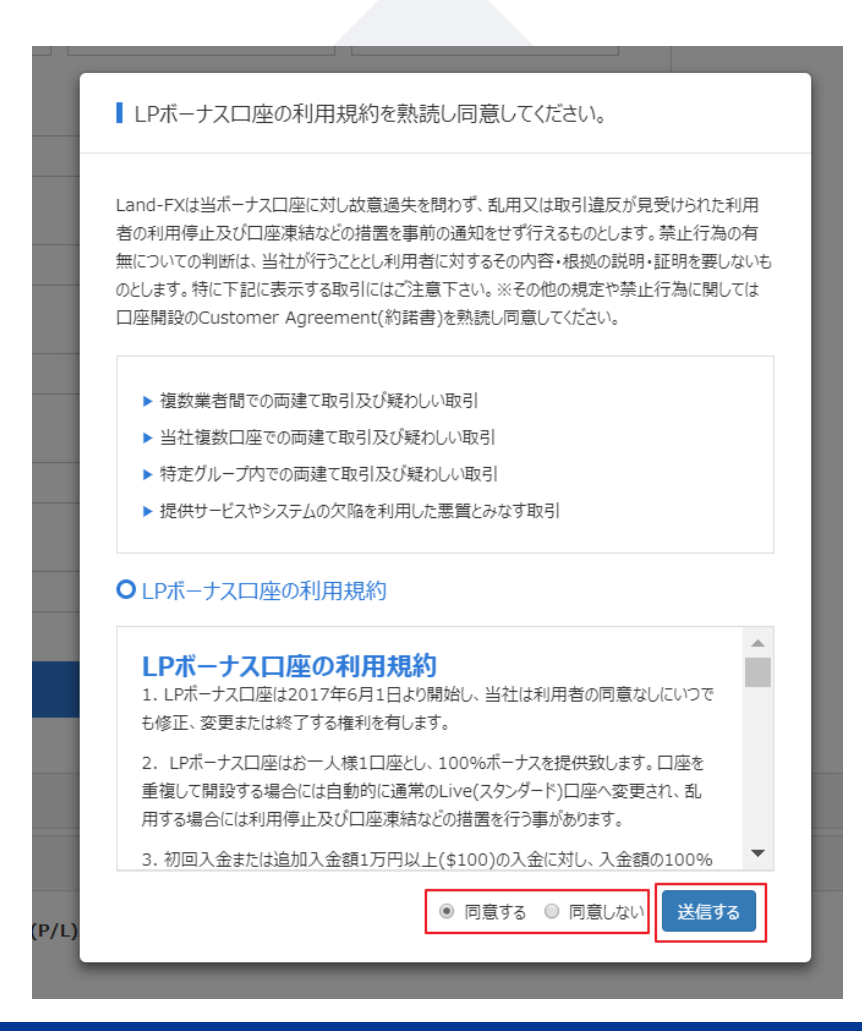

# STEP5 IB番号、資産状況&雇用状況、取引経験入力

資産状況(USD基準)、雇用状況、取引経験(選択)についてご記入ください。 数値は大まかで構いません。

### リアルロ座開設 2/2

- 骨 安全な環境で口座登録が行われます。
- ⑦ 口座開設にかかる所要時間は2分程度です。
- 全て半角英数字(直接入力)で入力して下さい。
- ① Land-FXの既存口座をお持ちのお客様はホームページにログインし追加口座開設から開設してください。

### 資産情報&雇用状況

| 自己資産(USDドル) | * |
|-------------|---|
| 30000       |   |
|             |   |
| 推定年収(USDドル) | * |
| 50000       |   |
|             |   |
| 雇用状況 *      |   |
| 会社員         | • |
|             |   |
| 産業 *        |   |
| その他         | • |
| 1           |   |

### 取引経験

pro

| 外国為替 * |   |
|--------|---|
| 無し     | • |
|        |   |
| 朱 *    |   |
| 無し     | • |
|        |   |
| 証券 *   |   |
| 無し     | • |
|        |   |
| 先物 *   |   |
| 無し     | • |
|        |   |
| 先物 *   |   |
| 無し     | • |

新規Live口座の場合

### Account Manual

新規口座開設マニュアル

### STEP6 身分証アップロード、署名入力

新規Live口座の場合

▶ 身分証明書(PLE)、居住証明書(POA)アップロードと署名入力を行い、<次へ>を押してください。 証明書は<検索>よりデバイス内のファイルを検索できます。

#### 身分証明書(PLE) **\*MEMO** 身分証明書(PLE)\* ・PLE…有効期間内で顔写真、名前、 sample.jpg 検索 牛年月日、発行機関が確認できるもの 口座を有効にするためには顔写真付きの身分証明書が必要です。有効期限内のものスキャンしてアップロードして下さい。する必要があります。 (パスポート、免許証、マイナンバーカード) (PDF、或いはJPGフォーマット) POA…発行日から3か月以内で名前、 居住証明書 (POA)\* 住所、発行機関、書類名が確認できる sample.ipg 検索 もの 口座を有効にするためには居住証明書が必要です。3ヶ月以内に発行されたもので、氏名、住所、書類名が確認できるものをスキャンしてアップロー (住民票、公共料金支払い明細など) ドして下さい。(PDF、或いはJPGフォーマット) 署名(必須) ・署名はSTEP3 個人情報入力の名前 顧客情報・免責事項:私は申込書に記入した事項、添付した書類の内容が真実で、かつ、正確であることを誓います。また と苗字の欄に入力した通りにご入力くださ 記載内容に変更があった場合には速やかに書面にてLand Prime Ltd.に連絡いたします。Land Prime Ltd.は提供された 情報の正確性を検証し、然るべき銀行、仲介者、その他必要関係者に連絡を取る権利を留保しますが、それらを実施する義 い(名前と苗字の間は半角スペース)。 務を負わないことを理解し、了承します。 全半角や大小文字も合わなければエ December/04/2017 Taro Yamada Taro Yamada ラーが表示されますのでご確認ください。

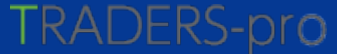

次へ

戻る

# STEP7 約諾書署名入力

新規Live口座の場合

弊社でのお取引における約諾書です。必ず内容に目を通し同意いただける場合は署名入力の上、 <同意する>にチェックを入れ<次へ>をクリックしてください。

#### 約諾書

#### 本契約は法律的な契約のため熟読してください。

This is a legal contract between Land Prime Ltd, its successors and assignors, and the party (or parties) executing this document. The Customer has read and understands the Customer's obligations and rights under the following Customer Agreement and agrees and acknowledges that the following Customer Agreement will control the Customer's relationship with Land Prime Ltd.

1. DEFINITIONS: Currency Forex is not traded on a regulated exchange. Currency Forex is traded on the "Interbank" system. The Interbank system consists of banks/clearing houses that exchange Currency positions with other banks/clearing houses. There are no guarantees that the counterparties with whom Land Prime Ltd. deals are creditworthy. Every attempt has been made to deal with reputable creditworthy banks/clearing houses. Also, there may be certain cases when trading liquidity decreases, causing trading in a certain Currency to cease, thereby preventing the liquidation of an adverse position, which may result in a substantial financial loss to the Customer. In addition there may be certain cases when trading liquidity decreases or lacks, trading results of the customers will be dealt with the invalid tradings.

2. SUITABILITY AND RISK: Trading in Currency Forex is suitable only for those institutions or individuals financially able to withstand losses which may substantially exceed the value of margins or deposits. If Customer proves himself to be unsuitable for trading after the Customer has gained approval for trading, Land Prime Ltd. reserves the right to "freeze" the exceeding activity in the second between the second between t

I acknowledge that I have read and understand this agreement and agree to all its terms. My agreement may be evidenced by electronic or manual signature in the space provided below and will, in any event, be evidenced by my initiation of funds deposited, or trading activity with Land Prime Ltd.

願客情報・免害事項:私は申込書に記入した事項、添付した書類の内容が真実で、かつ、正確であることを誓います。また 記載内容に変更があった場合には進やかに書面にてLand Prime Ltd.に連絡したします。Land Prime Ltd.は提供された 情報の正確性を検証し、然るべき銀行、仲介者、その他必要閉係者に連絡を取る権利を留保しますが、それらを実施する義 務を負わないことを理解し、了承します。

 Taro Yamada
 December/04/2017

 ごのチャックボックスにチェックすることで上記の内容に同意することとします。私は上記の内容に同意します。

戻る

次へ

### \*MEMO

署名はSTEP3 個人情報入力の名前と苗 字の欄に入力した通りにご入力ください(名前 と苗字の間は半角スペース)。 全半角や大小文字も合わなければエラーが 表示されますのでご確認ください。

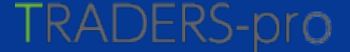

# STEP8 追加リスク開示署名入力

新規Live口座の場合

弊社でのお取引における追加リスク開示です。必ず内容に目を通し、内容の 同意いただける場合は署名入力の上、<同意する>にチェックを入れ<次へ>をクリックしてください。

#### 追加リスク開示

The information on your account application indicates that you do not meet Land Prime Ltd.'s guidelines required to qualify for a margined spot foreign currency account. The following reason(s) is/are cited:

- 🔲 20歳未満、65歳以上の場合
- 先物取引及び投資取引の経験が6ヶ月未満の場合
- □ 年収が\$25,000未満の場合

#### ■ 投資金が純資産の25%以上の場合

Although the reason(s) cited above do not preclude you from opening an account, the following risk disclosure document must be read, understood and signed in order for you to open an account with Land Prime Ltd..

#### **Risk Disclosure**

Based on your personal information and/or investment experience, trading in margined foreign exchange might be too risky of an investment product for you. Because of the high degree of leverage obtainable in trading margined foreign exchange with Land Prime Ltd., the loss in trading spot foreign currencies can be substantial with the possibility that you could lose more than your initial investment. You should therefore carefully consider whether such trading is suitable for you in light of your circumstances and financial resources.

#### Acknowledgment

I understand that I do not meet the minimum guidelines to open an account as set forth by 顧客情報・免責事項:私は申込書に記入した事項、添付した書類の内容が真実で、かつ、正確であることを誓います。また 記載内容に変更があった場合には速やかに書面にてLand Prime Ltd.に連絡いたします。Land Prime Ltd.は提供された 情報の正確性を検証し、然るべき銀行、仲介者、その他必要関係者に連絡を取る権利を留保しますが、それらを実施する義 務を負わないことを理解し、了承します。

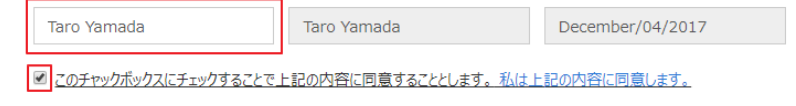

### 戻る

次へ

### \*MEMO

署名はSTEP3 個人情報入力の名前と苗 字の欄に入力した通りにご入力ください(名前 と苗字の間は半角スペース)。 全半角や大小文字も合わなければエラーが 表示されますのでご確認ください。

### Account Manual

### STEP9 完了

新規Live口座の場合

口座新規開設お手続き完了です。この後、1~2営業日以内に担当部署で確認され 問題がなければ承認されます。提出書類や内容に問題がある場合は別途メールで連絡をお送りします。

| ILive口座                                                                                                    |                                                                                                    |                                                                                               |
|----------------------------------------------------------------------------------------------------|----------------------------------------------------------------------------------------------------|-----------------------------------------------------------------------------------------------|
| <ul> <li>✓ 口座開設フォーム</li> <li>✓ 身分証明書&amp;居住証明書</li> <li>✓ 約諾書</li> <li>✓ 追加開示</li> </ul>                                      | <手続き完了のご案内>メール自                                                                                                    | 動送信                                                                                           |
| <b>9</b><br>告知                                                                                                    | LAND-FX Live口座開設手続き完了のご案内 war-L-r 。<br>account@land.fx.com                                                                                 | 1~2営業日内、審査後                                                                                   |
| お客様口座中鎮費の作成が完了しました。1~2営業日以内に口座開設が手助される予定ですお客様の<br>MTTからと看着とMT4パスクードは登録メールアドレスに送いたします。<br>後、口屋中鎮着に不満がある場合には登録メールアドレスにご驚吹いたします。 |                                                                                                    | く口座開設承認>メール発送                                                                                 |
|                                                                                                    | Live口座申請について<br>Taro Yanada, LiveCI定時間2004頃が完了しました。<br>Land-FX Live口屋時沿いただき的にありがとうございます。                                                   | LAND-FX Live口座開設が承認されました。 <sub>フロトレイ x</sub>                                                  |
|                                                                                                    | <ul> <li>□ □ 国際協フォーム</li> <li>■ 分批時書と器但説明書</li> <li>■ 口 国際語</li> <li>■ 分批時書</li> <li>■ 分批時書</li> <li>■ 分批時書</li> <li>■ 通販リスク優売書</li> </ul> | <ul> <li>□ 自分 ○</li> <li>■ Live口座開設が承認されました。</li> </ul>                                       |
| *MEMO                                                                                                    | ロ道甲語が完了しました。1~2堂室回辺内に登録メールアドレスにMT4アカウント番号、MT4/1スワード<br>毎のアカウンド増新を出答いたします。<br>本化と行き違いてメールが道悟されていた場合は将卒、ご容和ください。                             | Taro Yamada 様, Live口座開設が承認されました。<br>Land-FXのLive口座開設をして頂き、誠にありがとうございます。<br>次のように口座開設が終了しています。 |
| 上記完了画面が現れたにも関わらずく手                                                                                                    | こ <sup>17</sup> 時な考に <u>jaon nacotilizati fu com</u><br>までた然い会けは「さい                                                                        | → 情報                                                                                          |
| 続き完了のご案内>メールが届かない場                                                                                                    |                                                                                                    | MT4アカウント                                                                                      |
| 合はサポートにご連絡くたさい。                                                                                                    |                                                                                                    | MT4/ スワード                                                                                     |
| *迷惑メールフォルダなどに入っている場合もありま                                                                                                    |                                                                                                    | 読み込み専用パスワード                                                                                   |
| すのご唯認お願いいたします。                                                                                                    |                                                                                                    | サーバー LandFX-Live                                                                              |

### Account Manual

新規口座開設マニュアル

法人Live口座の場合

# \*新規Live口座開設(法人)

法人口座タイプ選択と法人情報の入力、身分確認書類を会社のもので提出する以外は個人口座開設と同様です。署名につきましては法人名で記入してください。

v

### 法人選択

▶ 口座タイプ選択内の法人or個人の選択で <法人>をクリックしてください。

### 法人or個人の選択

法人

### 法人情報入力

▶ 個人情報の前に会社情報を入力する欄が現れます。

| 会社情報                   |      |    |                                                                         |  |
|------------------------|------|----|-------------------------------------------------------------------------|--|
| 法人名 *                  |      |    | 個人情報(連絡先)                                                               |  |
|                        |      |    | 名前 *                                                                    |  |
| 会社の国籍*                 |      |    |                                                                         |  |
| Japan                  |      |    |                                                                         |  |
|                        |      |    | 苗字 *                                                                    |  |
| 都道府県*                  |      |    |                                                                         |  |
|                        |      |    | (住羽) *                                                                  |  |
| 市区町村 *                 |      |    | ● 男 ○ 女                                                                 |  |
|                        |      |    |                                                                         |  |
| 要納 20時々かど。             |      |    | テールテアレス < @me.com、@icioud.com、孫帝メールアトレス(docomo、au、SoftBank等)使用<br>不可> * |  |
| 111-13、12110-12-46 ( * |      |    |                                                                         |  |
|                        |      |    | # 9 A 4 4 4 4 4 4 4 4 4 4 4 4 4 4 4 4 4 4                               |  |
| 郵使番号 *                 |      |    | 現帝電話費号 *                                                                |  |
|                        |      |    | HIHI(CI-#14011H) II/7//91H 1975                                         |  |
| 19六日 *                 |      |    |                                                                         |  |
| DX 12 II -             |      |    | 次^                                                                      |  |
|                        |      |    |                                                                         |  |
| 固定電話(無い場合は携帯電話番        | 号) * |    |                                                                         |  |
| 国晋(日本(は81番)            | 市外局费 | 赤日 |                                                                         |  |

| 1 | *MEMO                                           |
|---|-------------------------------------------------|
|   | ・提出書類について                                       |
|   | 法人の場合、身分証明書は履歴事項<br>全部証明書                       |
| 2 | 居住証明書は法人名義が書かれている<br>公共料金の請求書や明細などでお願い<br>致します。 |

\*お問い合わせ

お問い合わせお手続き上のご不明な点等ございましたら、 以下までお問い合わせをお願い致します。

LAND-FX日本サポート(日本語でのお問い合わせ) E-mail: japan.support@land-fx.com

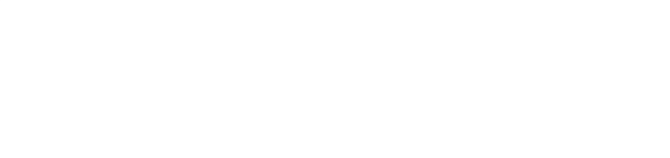

bro